# A Drug Delivery System

# Introduction

This example describes the operation of a drug delivery system that supplies a variable concentration of a water soluble drug. A droplet with a fixed volume of water travels down a capillary tube at a constant velocity. Part of the capillary wall consists of a permeable membrane separating the interior of the capillary from a concentrated solution of the drug. As the drop passes by the membrane, the drug dissolves into the water. To model this process a constant flux of the drug is assumed on the capillary wall for the duration of its contact with the membrane. By altering the droplet velocity, the final concentration of the drug in the drop can be adjusted.

# Model Definition

The axisymmetric model geometry is shown in Figure 1. The droplet is visible near the top of the geometry. The horizontal lines across the capillary are included to assist with meshing. The drop is initially stationary at the top of the domain, but accelerates rapidly to a constant velocity before it reaches the permeable membrane. The permeable part of the capillary is not visible as part of the geometry as it is represented by a function applied to the boundary condition. It is located between z=6 mm and z=8 mm.

The droplet consists of liquid water with a density of 1000 kg/m<sup>3</sup> and a viscosity of  $10^{-3}$  Pa·s. The remainder of the capillary is filled with air, with a density of 1.25 kg/m<sup>3</sup> and a viscosity of 2×10<sup>-5</sup> Pa·s. The water air surface tension coefficient is 70 mN/m The contact angle of the droplet with the capillary wall is 135°, whilst that with the membrane is 157.5°. As the droplet passes the membrane the flux of the drug entering it is 1×10<sup>-3</sup> mol/(m<sup>2</sup>·s). The diffusion coefficient of the drug in the water is  $5\times10^{-9}$  m<sup>2</sup>/s.

The droplet velocity past the membrane is varied between 0.1 and 1 mm/s to adjust the final concentration of the drug in the droplet.

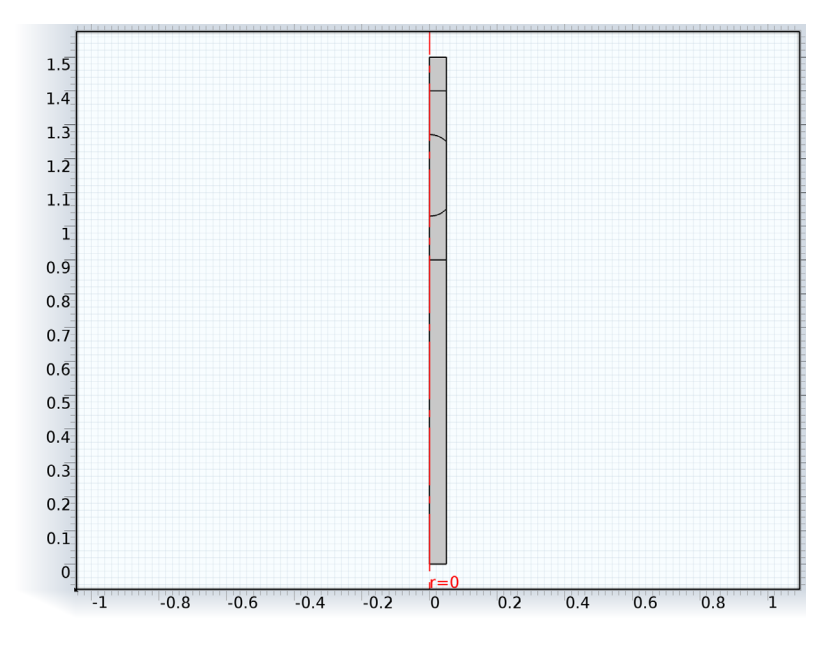

Figure 1: Axisymmetric model geometry.

# Results and Discussion

The flow velocity is shown for the drop moving at 0.25 mm/s in Figure 2. The flow pattern around the interface is complex as the flow must redistribute itself from a Poiseuille flow profile away from the droplet surface, to a constant velocity flow at the surface of the droplet. Note the change in contact angle as the droplet passes the edge of the membrane at z=8 mm is apparent.

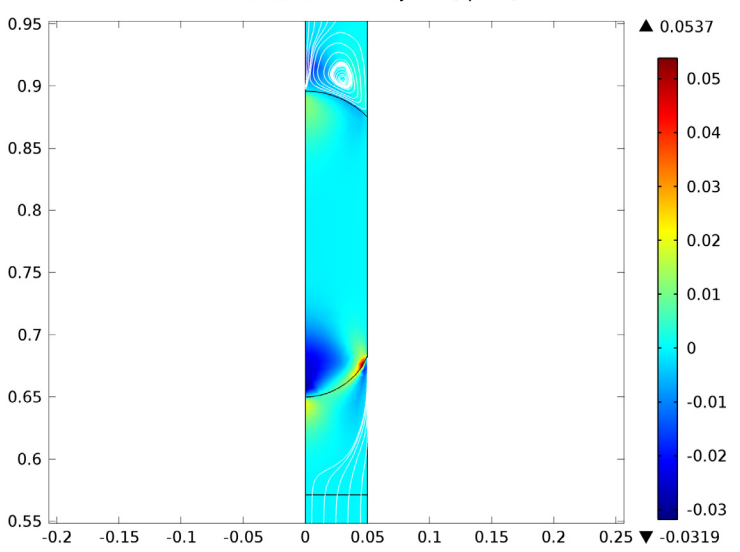

u0(4)=2.5e-4 Time=1.5 Surface: Velocity field, z component (m/s) Streamline: Velocity field (Spatial)

Figure 2: Flow velocity around the droplet as it travels past the edge of the permeable membrane. The droplet velocity is 0.25 mm/s.

Figure 3 shows the concentration profile for the 0.25 mm/s at the same point in time. The drug is diffusing into the droplet and is also convected by the fluid flow. A marked change in concentration is apparent between the top and the bottom of the droplet.

The total amount of drug in the droplet as a function of time is shown in Figure 4, for the drop travelling at 0.1 mm/s. The dissolved drug quantity increases with an 'S' shaped profile as the drug travels down the capillary.

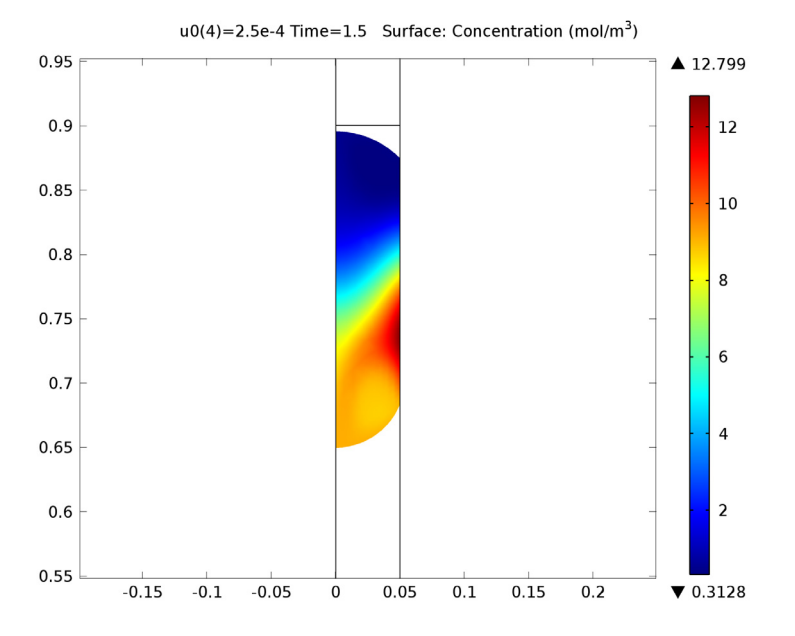

Figure 3: Drug concentration in the droplet as it travels past the edge of the permeable membrane. The droplet velocity is 0.25 mm/s.

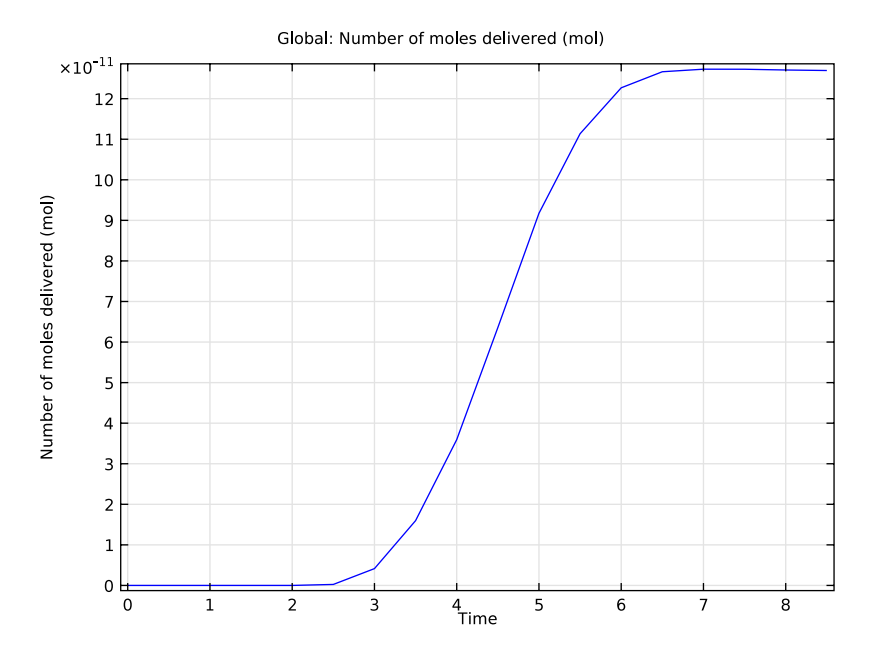

Figure 4: Total drug dose contained in the droplet as a function of time for the droplet travelling at 0.1 mm/s.

Figure 5 shows the total amount of drug delivered against the droplet velocity. The number of moles delivered is approximately inversely proportional to the droplet velocity, which is expected as the amount of drug that diffuses into the drop will depend on time the drop takes to traverse the permeable part of the capillary.

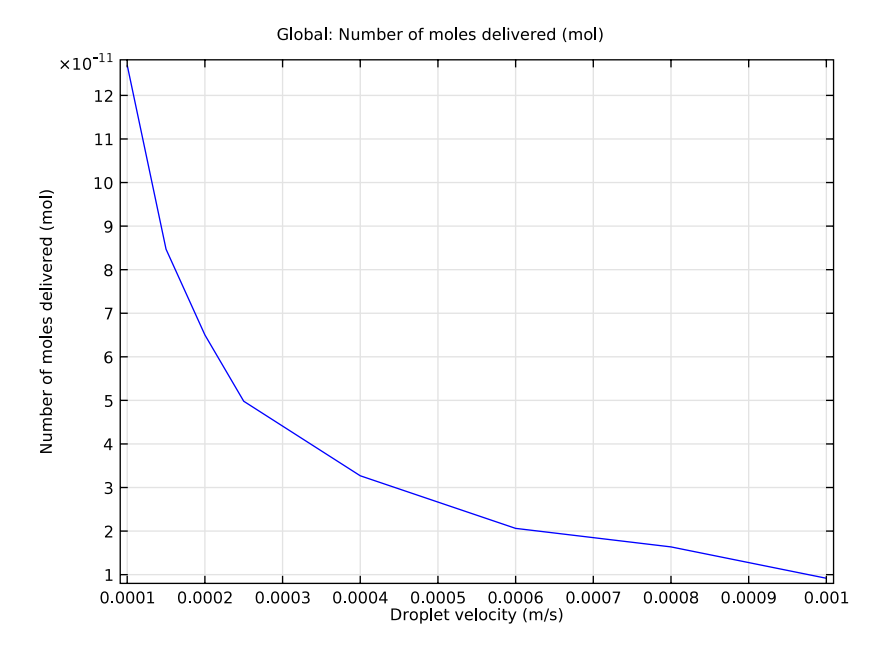

Figure 5: Total drug dose delivered shown against the droplet velocity.

**Model Library path:** Microfluidics\_Module/Two-Phase\_Flow/ drug\_delivery\_mm

# Modeling Instructions

# MODEL WIZARD

- I Go to the Model Wizard window.
- 2 Click the 2D axisymmetric button.
- 3 Click Next.
- 4 In the Add physics tree, select Fluid Flow>Multiphase Flow>Two-Phase Flow, Moving Mesh>Laminar Two-Phase Flow, Moving Mesh (tpfmm).
- 5 Click Next.
- 6 Find the Studies subsection. In the tree, select Preset Studies>Time Dependent.

# 7 Click Finish.

# GEOMETRY I

Import the model geometry.

- I In the Model Builder window, click Geometry I.
- 2 Go to the Settings window for Geometry.
- 3 Locate the Units section. From the Length unit list, choose mm.

#### Import I

- I Right-click Geometry I and choose Import.
- 2 Go to the Settings window for Import.
- 3 Locate the Import section. Click the Browse button.
- **4** Browse to the model's Model Library folder and double-click the file drug delivery mm.mphbin.
- **5** Click the **Import** button.

# GLOBAL DEFINITIONS

Set up a parameter for the droplet velocity.

### Parameters

- I In the Model Builder window, right-click Global Definitions and choose Parameters.
- 2 Go to the **Settings** window for Parameters.
- 3 Locate the Parameters section. In the Parameters table, enter the following settings:

| NAME | EXPRESSION | DESCRIPTION            |
|------|------------|------------------------|
| u0   | 0.001[m/s] | Droplet velocity (m/s) |

Set up integration coupling variables to compute volume and point integrals.

# DEFINITIONS

## Integration 1

- I In the Model Builder window, right-click Model I>Definitions and choose Model Couplings>Integration.
- 2 Select Domain 3 only.

#### Integration 2

I In the Model Builder window, right-click Definitions and choose Model Couplings>Integration.

- 2 Go to the Settings window for Integration.
- **3** Locate the **Source Selection** section. From the **Geometric entity level** list, choose **Point**.
- **4** Select Point 6 only.

Set up model variables to track drug dose and drop location. Define a function to represent the permeable part of the capillary wall.

Variables 1

- I In the Model Builder window, right-click Definitions and choose Variables.
- 2 Go to the Settings window for Variables.
- 3 Locate the Variables section. In the Variables table, enter the following settings:

| NAME   | EXPRESSION                                                | DESCRIPTION                             |
|--------|-----------------------------------------------------------|-----------------------------------------|
| n_abs  | intop1(2*pi*r*c)                                          | Number of moles delivered               |
| z_pnt  | intop2(z)                                                 | Position of top of droplet              |
| wallfn | flc2hs(z/1[m]-0.0006,5e-5)-<br>flc2hs(z/1[m]-0.0008,5e-5) | Function to define location of membrane |

The above expression makes wallfn a smoothed square wave that is zero everywhere except at heights corresponding to the permeable membrane.

Set constraints on the mesh displacement.

#### LAMINAR TWO-PHASE FLOW, MOVING MESH

- I In the Model Builder window, expand the Model I>Laminar Two-Phase Flow, Moving Mesh node.
- 2 Right-click Laminar Two-Phase Flow, Moving Mesh and choose the boundary condition Moving Mesh>Prescribed Mesh Displacement.

Prescribed Mesh Displacement 2 Select Boundaries 2 and 11 only.

Prescribed Mesh Displacement I

- I In the Model Builder window, click Prescribed Mesh Displacement I.
- 2 Go to the Settings window for Prescribed Mesh Displacement.
- **3** Locate the **Prescribed Mesh Displacement** section. Clear the **Prescribed z displacement** check box.

# Navier Slip I

The Navier Slip boundary condition must be used on the walls along which the contact line moves.

- I In the Model Builder window, right-click Laminar Two-Phase Flow, Moving Mesh and choose Navier Slip.
- 2 Select Boundaries 12–18 only.

## Inlet 1

Set the inlet boundary condition to accelerate the droplet rapidly to a constant velocity.

- I In the Model Builder window, right-click Laminar Two-Phase Flow, Moving Mesh and choose the boundary condition Laminar Flow>Inlet.
- 2 Select Boundary 11 only.
- 3 Go to the Settings window for Inlet.
- 4 Locate the Boundary Condition section. From the Boundary condition list, choose Laminar inflow.
- **5** Locate the Laminar Inflow section. In the  $U_{av}$  edit field, type u0\*tanh(1E4\*t/ 1[s]).

### Outlet I

Apply a pressure constraint at the outlet.

- I In the Model Builder window, right-click Laminar Two-Phase Flow, Moving Mesh and choose the boundary condition Laminar Flow>Outlet.
- 2 Select Boundary 2 only.

Set up the boundary conditions for the droplet surface and the contact point.

#### Fluid-Fluid Interface 1

- I In the Model Builder window, right-click Laminar Two-Phase Flow, Moving Mesh and choose Fluid-Fluid Interface.
- 2 Select Boundaries 19 and 20 only.

Wall-Fluid Interface 1

- I Right-click Fluid-Fluid Interface I and choose Wall-Fluid Interface.
- 2 Go to the Settings window for Wall-Fluid Interface.
- **3** Locate the **Wall-Fluid Interface** section. In the  $\theta_w$  edit field, type 3\*pi\*(1-wallfn)/4+7\*pi\*wallfn/8. Using the wall function in this manner makes the contact angle vary on the permeable part of the wall.

Add the Diluted Species interface to model the solute transport in the droplet.

# MODEL WIZARD

- I In the Model Builder window, right-click Model I and choose Add Physics.
- 2 Go to the Model Wizard window.
- 3 In the Add physics tree, select Chemical Species Transport>Transport of Diluted Species (chds).
- 4 Click Add Selected.
- 5 Click Finish.

Ensure the drug transport occurs only in the liquid domain.

#### TRANSPORT OF DILUTED SPECIES

- I In the Model Builder window, click Model I>Transport of Diluted Species.
- 2 Go to the Settings window for Transport of Diluted Species.
- 3 Locate the Domain Selection section. Click Clear Selection.
- 4 Select Domain 3 only.

Set up convection and diffusion for the drug.

#### Convection and Diffusion I

- I In the Model Builder window, expand the Transport of Diluted Species node, then click Convection and Diffusion I.
- 2 Go to the Settings window for Convection and Diffusion.
- 3 Locate the Model Inputs section. From the u list, choose Velocity field (tpfmm/ tpfmm).
- **4** Locate the **Diffusion** section. In the  $D_c$  edit field, type 5E-9.

Add a boundary condition for the drug flux into droplet.

#### Flux I

- I In the Model Builder window, right-click Transport of Diluted Species and choose Flux.
- **2** Select Boundaries 14–16 only.
- 3 Go to the Settings window for Flux.
- 4 Locate the Inward Flux section. Select the Species c check box.
- **5** In the  $N_{0,c}$  edit field, type wallfn\*0.001[mol/(m^2\*s)].

This expression ensures that flux only enters the droplet as it passes the permeable membrane.

# Flux 2

- I In the Model Builder window, right-click Transport of Diluted Species and choose Flux.
- 2 Select Boundaries 19 and 20 only.
- 3 Go to the Settings window for Flux.
- 4 Locate the Inward Flux section. Select the Species c check box.
- **5** In the  $N_{0,c}$  edit field, type

-c\*(chds.u\*chds.nr+chds.v\*chds.nphi+chds.w\*chds.nz).

This expression ensures that no flux enters the domain through the walls of the moving mesh.

# MATERIALS

Add the water and air material properties to the model.

# Material I

- I In the Model Builder window, right-click Model I>Materials and choose Material.
- 2 Go to the Settings window for Material.
- **3** Locate the **Material Contents** section. In the **Material contents** table, enter the following settings:

| PROPERTY          | NAME | VALUE |
|-------------------|------|-------|
| Density           | rho  | 1.25  |
| Dynamic viscosity | mu   | 2e-5  |

**4** Select Domains 1, 2, 4, and 5 only.

#### Material 2

- I In the Model Builder window, right-click Materials and choose Material.
- 2 Select Domain 3 only.
- **3** Go to the **Settings** window for Material.
- **4** Locate the **Material Contents** section. In the **Material contents** table, enter the following settings:

| PROPERTY          | NAME | VALUE |
|-------------------|------|-------|
| Density           | rho  | 1000  |
| Dynamic viscosity | mu   | 1e-3  |

# MESH I

Mesh the geometry. Use a refined mesh around the edges of the droplet.

#### Scale 1

- I In the Model Builder window, right-click Model I>Mesh I and choose Scale.
- 2 Go to the Settings window for Scale.
- **3** Locate the **Geometric Entity Selection** section. From the **Geometric entity level** list, choose **Boundary**.
- 4 Select Boundaries 14–16, 19, and 20 only.
- 5 Locate the Scale section. In the Element size scale edit field, type 0.5.
- 6 In the Model Builder window, right-click Mesh I and choose Free Quad.

#### Size

- I In the Model Builder window, click Size.
- 2 Go to the Settings window for Size.
- **3** Locate the **Element Size** section. Click the **Custom** button.
- **4** Locate the **Element Size Parameters** section. In the **Maximum element size** edit field, type **0.01**.
- **5** In the **Minimum element size** edit field, type **3.0E-5**.
- 6 In the Maximum element growth rate edit field, type 1.1.
- 7 In the **Resolution of curvature** edit field, type 0.2.
- 8 Click the Build All button.

# STUDY I

Set up the parametric sweep.

In the Model Builder window, expand the Study I node.

#### Parametric Sweep

- I Right-click Study I and choose Parametric Sweep.
- **2** Go to the **Settings** window for Parametric Sweep.
- 3 Locate the Study Settings section. Under Parameter names, click Add.
- **4** Go to the **Add** dialog box.
- 5 In the Parameter names list, select u0 (Droplet velocity (m/s)).
- 6 Click the **OK** button.
- 7 Go to the Settings window for Parametric Sweep.
- 8 Locate the Study Settings section. In the Parameter values edit field, type 0.0001
  0.00015 0.0002 0.00025 0.0004 0.0006 0.0008 0.001.

#### Step 1: Time Dependent

- I In the Model Builder window, click Study I>Step I: Time Dependent.
- 2 Go to the Settings window for Time Dependent.
- **3** Locate the **Study Settings** section. In the **Times** edit field, type range(0,0.5,10).
- 4 In the Model Builder window, right-click Study I and choose Show Default Solver.

Add a stop condition to prevent the droplet from leaving the geometry.

#### Solver 1

- I In the Model Builder window, expand the Study I>Solver Configurations>Solver I node.
- 2 Right-click Time-Dependent Solver I and choose Stop Condition.
- 3 Go to the Settings window for Stop Condition.
- 4 Locate the **Stop Condition** section. In the **Stop expression** edit field, type mod1.z\_pnt-0.0004. The solver will stop when the real part of this expression is negative.

Adjust solver settings for optimum performance.

- 5 In the Model Builder window, click Time-Dependent Solver I.
- 6 Go to the Settings window for Time-Dependent Solver.
- 7 Click to expand the **Absolute Tolerance** section.
- 8 From the Global method list, choose Unscaled.
- 9 Locate the Advanced section. From the Error estimation list, choose Exclude algebraic.
- 10 In the Model Builder window, right-click Study I and choose Compute.

## RESULTS

#### 2D Plot Group 1

- I In the Model Builder window, expand the Results>2D Plot Group I node, then click 2D Plot Group I.
- 2 Go to the Settings window for 2D Plot Group.
- 3 Locate the Data section. From the Parameter value (u0) list, choose 2.5e-4.
- 4 From the Time list, choose 1.5.
- 5 Right-click 2D Plot Group I and choose Streamline.
- 6 Go to the Settings window for Streamline.
- 7 Locate the Streamline Positioning section. In the Number edit field, type 10.

- 8 Select Boundaries 2 and 11 only.
- 9 Go to the Settings window for Streamline.
- 10 Locate the Coloring and Style section. From the Color list, choose White.
- II In the Model Builder window, click Surface I.
- 12 Go to the Settings window for Surface.
- I3 In the upper-right corner of the Expression section, click Replace Expression.
- I4 From the menu, choose Laminar Two-Phase Flow, Moving Mesh>Velocity field, z component (w).
- **I5** Click the **Plot** button.
- 16 Click the Zoom Extents button on the Graphics toolbar.
- 17 Click the Zoom In button on the Graphics toolbar twice.

Compare the resulting plot with that in Figure 2.

Concentration (chds)

- I In the Model Builder window, expand the Results>Concentration (chds) node, then click Concentration (chds).
- 2 Go to the Settings window for 2D Plot Group.
- 3 Locate the Data section. From the Parameter value (u0) list, choose 2.5e-4.
- 4 From the Time list, choose 1.5.
- **5** Click the **Plot** button.

Compare the resulting plot with that in Figure 3.

ID Plot Group 7

- I In the Model Builder window, right-click Results and choose ID Plot Group.
- 2 Go to the Settings window for 1D Plot Group.
- 3 Locate the Data section. From the Data set list, choose Solution 2.
- 4 From the Parameter selection (u0) list, choose First.
- 5 Right-click Results>ID Plot Group 7 and choose Global.
- 6 Go to the Settings window for Global.
- 7 Locate the y-Axis Data section. In the table, enter the following settings:

| EXPRESSION | UNIT | DESCRIPTION               |
|------------|------|---------------------------|
| n_abs      | mol  | Number of moles delivered |

8 Click to expand the Legends section.

- **9** Clear the **Show legends** check box.
- **IO** Click the **Plot** button.

Compare the resulting plot with that in Figure 4.

ID Plot Group 8

- I In the Model Builder window, right-click Results and choose ID Plot Group.
- 2 Go to the Settings window for 1D Plot Group.
- 3 Locate the Data section. From the Data set list, choose Solution 2.
- 4 From the Time selection list, choose Last.
- 5 Right-click Results>ID Plot Group 8 and choose Global.
- 6 Go to the Settings window for Global.

7 Locate the y-Axis Data section. In the table, enter the following settings:

| EXPRESSION | UNIT | DESCRIPTION               |
|------------|------|---------------------------|
| n_abs      | mol  | Number of moles delivered |

- 8 Locate the x-Axis Data section. From the Solutions list, choose Outer.
- 9 From the Parameter list, choose Expression.
- **IO** In the **Expression** edit field, type **u0**.
- II Locate the Legends section. Clear the Show legends check box.
- **I2** Click the **Plot** button.

Compare the resulting plot with that in Figure 5.

Solved with COMSOL Multiphysics 4.2a